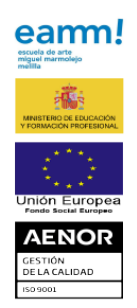

## **TUTORIAL PARA SOLICITUD DE CONVALIDACIONES**

Acceder a la Sede Electrónica del Ministerio de Educación: https://sede.educacion.gob.es/portada.html

Pinchar Buscar Trámites:

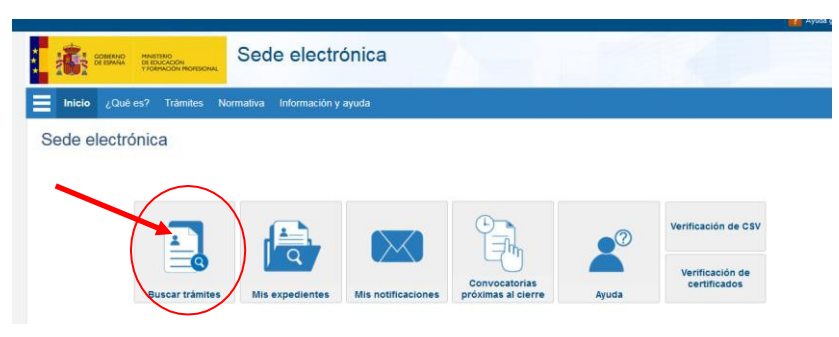

Escribir "CONVALIDACION" en el texto de la siguiente ventana y Buscar.

| Sede Electrónica - Ministerio de Educación y Formación Profesional                                       |             |  |
|----------------------------------------------------------------------------------------------------|-------------|--|
| ♀ Para problemas de acceso, consulte la Ayuda                                                            | Buscar      |  |
| Búsqueda                                                                                                 | trámites    |  |
| Introduzca los criterios de búsqueda (utilice las comillas para realizar una búsqueda exacta del texto): | Mis         |  |
| Texto: CONVALIDACION BUScar                                                                              | expedientes |  |
|                                                                                                    | Mis         |  |

Pinchar Acceso en Convalidación de enseñanzas artísticas profesionales de Artes Plásticas y Diseño

| Trámites obtenidos como resultado de su consulta. Seleccione el trámite deseado en el Ministerio de Educación y Formación Profesional |
|----------------------------------------------------------------------------------------------------|
| Número total de trámites en la página: 8                                                                                              |
| Convalidación de enseñanzas artísticas profesionales de Artes Plásticas y Diseño 🛛 N1 💵                                               |

Acceder como usuario. Si no se estuviera registrado, pinchar en <u>Regístrese</u>:

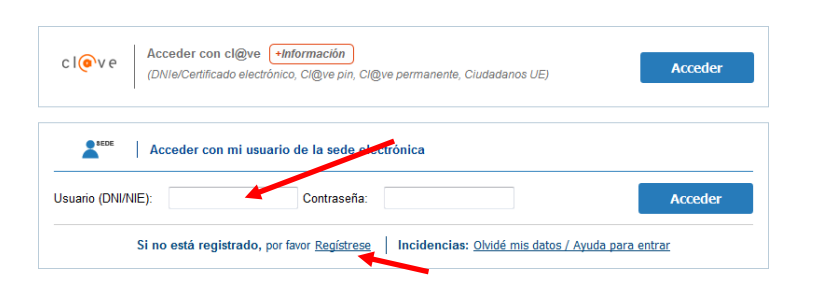

En la página siguiente, pinchar Acceso al trámite:

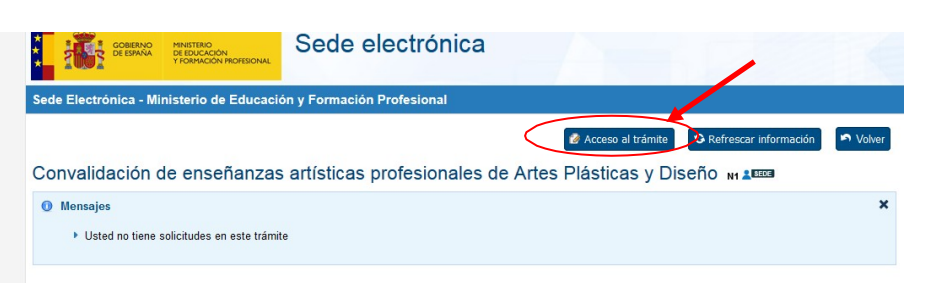

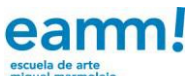

| Solicitud de convalidación de módulo                                                                                                    | os de Enseñanzas Artístic                                 | as Profesionales de Arte | s Plásticas y Diseño.                   |
|----------------------------------------------------------------------------------------------------|-----------------------------------------------------------|--------------------------|-----------------------------------------|
|                                                                                                    |                                                           |                          | * Los campos con asterisco son obligato |
| Datos personales                                                                                                    |                                                           |                          |                                         |
| Apellidos y nombre                                                                                                    | e *:                                                      |                          |                                         |
| Tipo de documento                                                                                                    | Documento *:                                              |                          |                                         |
| Datos de contacto                                                                                                    |                                                           |                          |                                         |
| Domicilic                                                                                                    | n *·                                                      |                          |                                         |
| Código posta                                                                                                    | I *: Localidad *:                                         |                          |                                         |
| Provincia                                                                                                    | a*:                                                       |                          |                                         |
| Teléfono                                                                                                    | p *: Tlf. móvil:                                          |                          |                                         |
| Correo electrónico                                                                                                    | p*:                                                       |                          |                                         |
| -                                                                                                    |                                                           |                          |                                         |
| Expone                                                                                                    |                                                           |                          |                                         |
| Que se encuentra matriculado/a en *: CIUI                                                                                                    | DAD DE MELILLA                                            | ▼                        |                                         |
| En la escuela de arte *: Escuela de Arte M                                                                                                    | 1iguel Marmolejo 🔻                                        |                          |                                         |
| Dara malizar los ostudios do *                                                                                                    |                                                           |                          |                                         |
|                                                                                                    |                                                           | Ver tabla abaio          |                                         |
| Ciclos Formativos de Grado *:                                                                                                    |                                                           |                          |                                         |
| Familia *:                                                                                                    |                                                           |                          |                                         |
| Especialidad *:                                                                                                    |                                                           |                          |                                         |
| Curren:                                                                                                    |                                                           |                          |                                         |
| Cuiso.                                                                                                    |                                                           |                          |                                         |
| Primero                                                                                                    |                                                           |                          |                                         |
| Primero Segundo                                                                                                    |                                                           |                          |                                         |
| Primero Segundo                                                                                                    |                                                           |                          |                                         |
| Curso.                                                                                                    |                                                           |                          |                                         |
| Y que tiene realizados previamente los estudio                                                                                                    | ios siguientes (indicar al menos ur                       | 10) *:                   | Projecio                                |
| Y que tiene realizados previamente los estudi<br>Estudios cursados Cent                                                                                                    | ios siguientes (indicar al menos ur<br>tro de realización | io) *:<br>Localidad      | Provincia                               |
| Y que tiene realizados previamente los estudi<br>Estudios cursados Cent                                                                                                    | ios siguientes (indicar al menos ur<br>tro de realización | io) *:<br>Localidad      | Provincia                               |
| Curso.         Primero         Segundo    Y que tiene realizados previamente los estudio Estudios cursados Cent                                                                                                    | ios siguientes (indicar al menos ur<br>tro de realización | io) *:<br>Localidad      | Provincia                               |
| Y que tiene realizados previamente los estudi  Estudios cursados Ceni                                                                                                    | ios siguientes (indicar al menos ur<br>tro de realización | io) *:<br>Localidad      | Provincia                               |
| Y que tiene realizados previamente los estudi     Estudios cursados     Cent                                                                                                    | ios siguientes (indicar al menos ur<br>tro de realización | io) *:<br>Localidad      | Provincia                               |
| Y que tiene realizados previamente los estudio     Estudios cursados     Cent                                                                                                    | ios siguientes (indicar al menos ur<br>tro de realización | io) *:<br>Localidad      | Provincia                               |
| Y que tiene realizados previamente los estudi         Estudios cursados         Central         Módulos profesionales que solicita                                                                                                    | ios siguientes (indicar al menos ur<br>tro de realización | io) *:<br>Localidad      | Provincia                               |
| Cuiso.         Primero         Segundo    Y que tiene realizados previamente los estudios cursados          Cention         Estudios cursados         Cention         Cention         Módulos profesionales que solicita                                                                                                    | ios siguientes (indicar al menos ur<br>tro de realización | io) *:<br>Localidad      | Provincia                               |
| Cuiso.         Primero         Segundo    Y que tiene realizados previamente los estudi          Estudios cursados         Cent         Estudios cursados         Cent         Módulos profesionales que solicita         Antes de elegir los módulos que quiere conval         Información del trámite                                                                                                    | ios siguientes (indicar al menos ur<br>tro de realización | io) *:<br>Localidad      | Provincia                               |
| Cuiso.         Primero         Segundo    Y que tiene realizados previamente los estudia Estudios cursados Centilitados cursados Centilitados cursados Centilitados cursados Centilitados cursados Centilitados cursados Centilitados cursados Centilitados cursados Centilitados cursados Centilitados cursados Centilitados cursados Módulos profesionales que solicita Antes de elegir los módulos que quiere conval información del trámite Nombre del Módulo* (indicar al menos uno)    | ios siguientes (indicar al menos ur<br>tro de realización | o) *:<br>Localidad       | Provincia                               |
| Cuiso.         Primero         Segundo    Y que tiene realizados previamente los estudia Estudios cursados Centilitados cursados Centilitados cursados Centilitados cursados Centilitados cursados Centilitados cursados Centilitados cursados Centilitados cursados Centilitados cursados Centilitados cursados Centilitados cursados Módulos profesionales que solicita Antes de elegir los módulos que quiere conval<br>información del trámite Nombre del Módulo* (indicar al menos uno) | ios siguientes (indicar al menos ur<br>tro de realización | io) *:<br>Localidad      | Provincia                               |
| Cuiso.         Primero         Segundo    Y que tiene realizados previamente los estudia Estudios cursados Centilitados cursados Centilitados cursados Centilitados cursados Centilitados cursados Centilitados cursados Centilitados cursados Centilitados cursados Centilitados cursados Centilitados cursados Centilitados cursados Módulos profesionales que solicita Antes de elegir los módulos que quiere conval<br>información del trámite Nombre del Módulo* (indicar al menos uno) | ios siguientes (indicar al menos ur<br>tro de realización | io) *:<br>Localidad      | Provincia                               |

Finalmente, la web os dará la opción de GENERAR UN IMPRESO DE SOLICITUD, que debéis IMPRIMIR y ENTREGAR en la Escuela de Arte junto con la documentación original que será escaneada por el centro.

Modificar Generar impreso de solicitud Cerrar

| CICLO FORMATIVO                                               | FAMILIA                               | ESPECIALIDAD                                   |  |
|---------------------------------------------------------------|---------------------------------------|------------------------------------------------|--|
| Grado Medio<br>Asistencia al producto Gráfico Interactivo     | Comunicación Gráfica y<br>Audiovisual | Asistencia al producto<br>Gráfico Interactivo  |  |
| Grado Medio<br>Asistencia al producto Gráfico Impreso         | Comunicación Gráfica y<br>Audiovisual | Asistencia al producto<br>Gráfico Impreso      |  |
| Grado Medio<br>Reproducciones Artísticas en Madera            | Escultura                             | Reproducciones<br>Artísticas en Madera         |  |
| Grado Medio<br>Serigrafía Artística                           | Artes Aplicadas al Libro              | Serigrafía Artística                           |  |
| Grado Superior<br>Proyecto y Dirección de Obras de Decoración | Diseño de Interiores                  | Proyecto y Dirección de<br>Obras de Decoración |  |
| Grado Superior<br>Ebanistería                                 | Escultura                             | Ebanistería Artística                          |  |
| Grado Superior<br>Estilismo de Indumentaria                   | Artes Aplicadas a la<br>Indumentaria  | Estilismo de<br>Indumentaria                   |  |
| Grado Superior<br>Fotografía                                  | Comunicación Gráfica y<br>Audiovisual | Fotografía                                     |  |
| Grado Superior<br>Gráfica Impresa                             | Comunicación Gráfica y<br>Audiovisual | Gráfica Impresa                                |  |